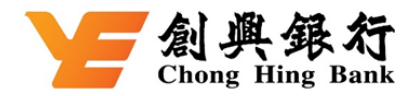

## 如何透过「创兴流动理财」缴付税款

登入创兴流动理财 → 选择「缴付账单」

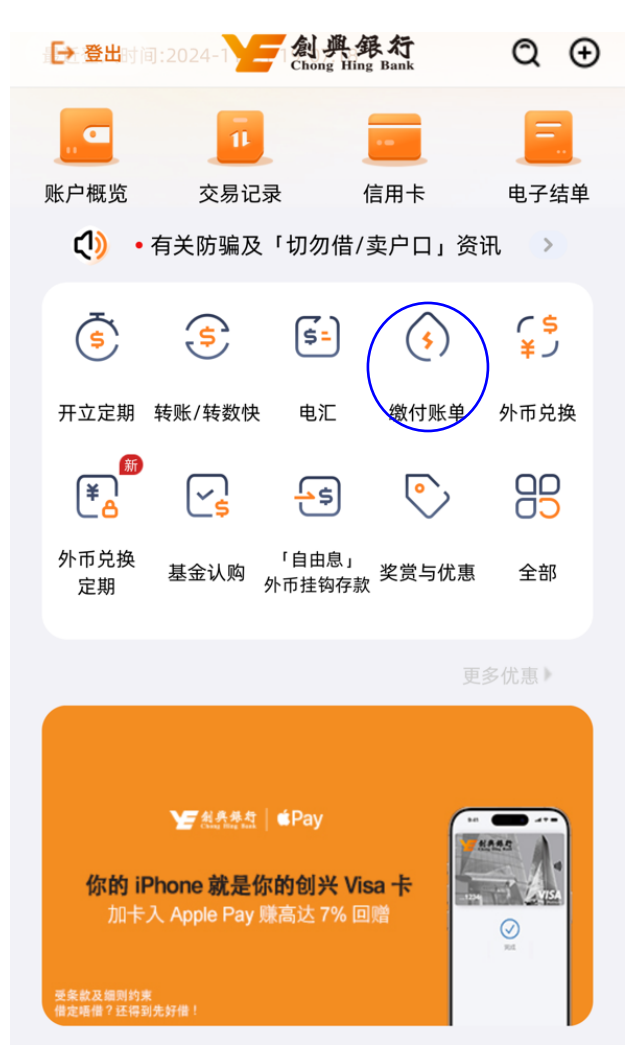

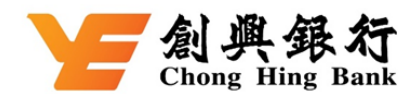

步骤一:选择「商户名称」

| <         | 缴付账单                   |   |  |  |  |
|-----------|------------------------|---|--|--|--|
| 付款账户      |                        |   |  |  |  |
| 港元 信用     | 卡账户 4205- <sub>"</sub> | > |  |  |  |
| 可用结余≻     | г                      |   |  |  |  |
| 商户名称      |                        |   |  |  |  |
| 请选择       |                        | > |  |  |  |
| 账单号码      |                        |   |  |  |  |
| 请输入       |                        |   |  |  |  |
|           |                        |   |  |  |  |
| 交易金额      |                        |   |  |  |  |
| HKD 请输    | iХ                     |   |  |  |  |
|           |                        |   |  |  |  |
| 预约处理      |                        |   |  |  |  |
| 付款日期(     | 香港时间)                  |   |  |  |  |
| 2024/11/2 | 21                     |   |  |  |  |
|           | 请阅读重要提示                |   |  |  |  |
|           | 下一步                    |   |  |  |  |

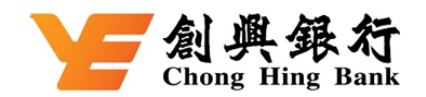

步骤二: 于「商户名称」中选择「全部商户清单」⇒「政府或法定机构」⇒「税务局」

| 〈 全部商户清单  |           |  |  |  |
|-----------|-----------|--|--|--|
| 我的商户清单    | 全部商户清单    |  |  |  |
| Q 请输入搜索条件 | 查询        |  |  |  |
| 全部商户清单    | ~         |  |  |  |
| 政府或法定机    | 构         |  |  |  |
| 水务署       |           |  |  |  |
| 差饷及地租     |           |  |  |  |
| 税务局       |           |  |  |  |
| 地政总署 - 地积 | 兑         |  |  |  |
| 学生偿还政府的   | <b>党款</b> |  |  |  |
| 环境保护署     |           |  |  |  |
| 香港房屋委员会   | AA        |  |  |  |
| 医院管理局     |           |  |  |  |
| 香港房屋协会    |           |  |  |  |
| 塑料购物袋(定   | 额罚款)      |  |  |  |
| 强制性公积金证   | 十划管理局     |  |  |  |
| 香港消防处     |           |  |  |  |

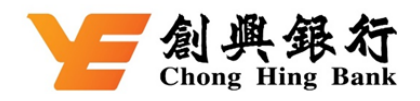

步骤三: 1.于「付款账户」中选择「信用卡账户」➡ 2.于「账单类别」中选择「税款」➡ 3.于「账单号码」 输入您的税单收款账号 ➡ 4.于「交易金额」输入您的缴税金额 ➡ 5.于「缴付日期」输入您的缴税日期 ➡ 6. 按「下一步」。

| <             | 缴付账单      |                       |
|---------------|-----------|-----------------------|
| 付款账户          |           |                       |
| 港元 信用         | 卡账户 4205- | 2                     |
| 可用结余、         | <b>T</b>  | 1. 选择「信用卡」            |
| 商户名称          |           |                       |
| 税务局           |           | >                     |
| 账单类别          |           |                       |
| 税款            |           | 2 洗塚 [祝寺]             |
| 账单号码          |           | 2. 2417 17686         |
| 请输入           |           |                       |
|               |           | 3. 输入您的税单收款账号<br>交税提示 |
|               |           |                       |
| 交易金额          |           |                       |
| <b>HKD</b> 请辅 | 入         |                       |
|               |           | 4. 输入您的交税金额           |
| 预约处理          |           |                       |
| 付款日期          | (香港时间)    |                       |
| 2024/11/      | /22       | 5. 输入您的交税日期           |
|               | 请阅读重要提示   |                       |
|               | 下一步       |                       |

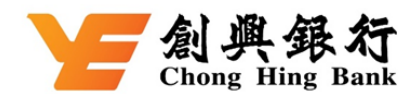

## 步骤四:核对数据后按「确认」<sup>。</sup>

| <     | 缴付账单     | 2         | X        |
|-------|----------|-----------|----------|
|       | 交易金额     |           |          |
|       | HKD 1.00 |           |          |
|       |          |           |          |
| 付款账户  | 4205     | 港元 信用卡账府  | <b>上</b> |
| 商户类别  |          | 政府或法定机构   | 勾        |
| 商户名称  |          | 税务周       | 司        |
| 账单类别  |          | 税款        | 款        |
| 账单号码  |          | Ç         |          |
| 付款日期( | 香港时间)    | 2024/11/2 | 21       |

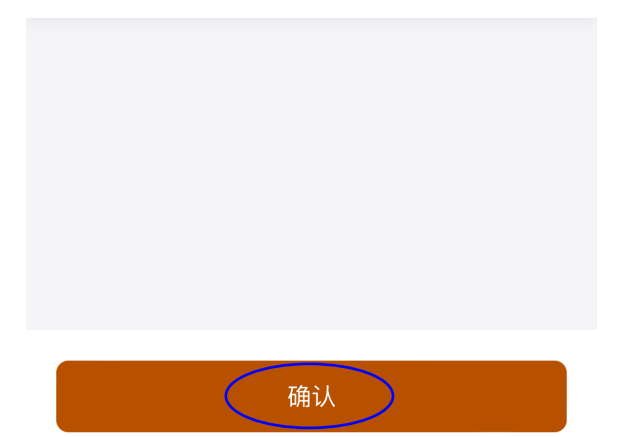

步驟五:您的交易已完成。